Q&A詳細内容

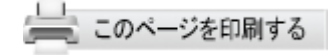

管理番号:NEXT06308 つながる家族

**Q** ご家族の「つながる家族アプリ」で本登録したアカウントのパスワード を初期化したい。(事業所向け)

## Α

ご家族が登録したパスワードを忘れた・分からなくなった場合、登録している パスワードのリセットが必要です。パスワードを事業所でリセットする場合に 「つながる家族(事業所向けログイン)」から操作を行います。 「つながる家族アプリ」からご家族が初期化を行う方法はQ&A「ご家族の 「つながる家族アプリ」で本登録したアカウントのパスワードを初期化した い。(ご家族向け)」をご確認ください。

## 重要

ご家族が登録しているパスワードを初期化し、仮パスワードを発行します。初期化前のパスワードでログインできなくなりますので、ご注意ください。

「仮パスワード」を書面で発行することは出来ません。リセットを行った後に表示される「仮パスワード」 を控えていただき、ご家族にお伝えする必要があります。

1 [利用者] ①をクリックし、 [パスワードリセット] ②をクリックします。

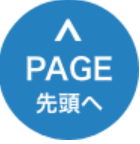

| * つながる 家族 | ×                        | +            |           |        |         |             |                |          | - 0     |
|-----------|--------------------------|--------------|-----------|--------|---------|-------------|----------------|----------|---------|
| C 🗅 h     | ttps://staff.tsunagaru-k | azoku.jp/use | 1)        |        |         | P           | A* @ 16        | s (3   6 | : @ 😩   |
| うつなか      | る家族 🙎                    | 利用者          | 事業所       | > お知らせ | ▶ 利用請求  | デスト事        | ■業所グループ 1 (    | 🕑 つながる家  | 族 管理者 🅐 |
| 间用者一覧     |                          |              |           |        |         |             |                |          |         |
| 利用者数:7名   |                          |              |           | アカウン   | トステータス変 | 更利用         | 者の表示設定切る       | * ログイ    | ンIDを確認  |
|           |                          |              |           |        |         |             |                | パスワ      | ードリセット  |
| 利用者名      | 連携元システム                  | 性別           | 生年月日      | 年齡     | 住所      | メールアド<br>レス | アカウントステ<br>ータス | PDF出力    | 表示      |
|           |                          | -            | •         |        |         |             | -              |          | 表示 🔻    |
| つながる 玲子   | ほのぼのNEXT                 | 女性           | S05/01/01 | 93     |         |             | 仮登録            |          | 表示      |
| ながる 太郎    | ほのぼのNEXT                 | 男性           | S05/01/01 | 93     |         | 🖍 tun…      | 本登録            |          | 表示      |
| つながる 花子   | ほのぼのNEXT                 | 女性           | S05/01/01 | 93     |         | 🖍 tun…      | 本登録            |          | 表示      |
| つながる 次郎   | ほのぼのNEXT                 | 男性           | S05/01/01 | 93     |         | 🖍 tun…      | 本登録            |          | 表示      |
| つながる 綾子   | ほのぼのNEXT                 | 女性           | S05/01/01 | 93     |         | 🖍 tun…      | 本登録            |          | 表示      |
| つながる 三郎   | ほのぼのNEXT                 | 男性           | S05/01/01 | 93     |         | 🖍 tun…      | 本登録            |          | 表示      |
|           |                          |              |           |        |         |             |                |          |         |

[利用者選択] 画面が表示します。

**2** パスワードをリセットしたい利用者①を選択し、 [選択] ②をクリックします。

| C      | https://staff.tsun         | agaru-kazoku.jp/usei | List             |        | 2 A @ 60     | <b>S</b> G | ć @ 😩      |   |
|--------|----------------------------|----------------------|------------------|--------|--------------|------------|------------|---|
| 37     | ながる家族                      | 🔏 利用者                | 🏭 事業所 🏓 お知らせ     | 1 利用請求 | 😧 テスト事業所グルーン | 1 😢 つながる   | 家族管理者 ?    | Í |
| 川用者    |                            |                      | 利用者              | 選択     |              |            | ×          |   |
| 利用者    | 利用者名                       |                      | 連携元システム          |        | アカウントステータス   | 利用者の表示設    | 定证認        | 1 |
|        | <b>Q</b> <sub>検索</sub>     |                      | Q. <sub>検索</sub> |        | •            | 表示         | -<br>  セット |   |
| 利用者名   | tc                         |                      |                  |        | -            |            |            | 1 |
|        | つながる     :                 | 太郎 男性                | ほのぼのNEXT         |        | 本登録          | 表示         | 示 •        | 1 |
| つながる   | <ul><li>つながる ?</li></ul>   | 花子(女性)               | ほのぼのNEXT         |        | 本登録          | 表示         | 表示         | 1 |
| つながる   | <ul> <li>つながる 2</li> </ul> | 欠郎 男性                | ほのぼのNEXT         |        | 本登録          | 表示         | 表示         |   |
| つながる   | ○ つながる 約                   | 凌子女性                 | ほのぼのNEXT         |        | 本登録          | 表示         | 表示         |   |
| つながる   | <ul> <li>つながる</li> </ul>   | 三郎(男性)               | ほのぼのNEXT         |        | 本登録          | 表示         | 表示         |   |
| つながる   |                            |                      |                  |        |              |            |            |   |
| つながる   |                            |                      |                  |        | 閉じる          | 選步         | 表示         |   |
| つながる 五 | I郎 ほのぼのN                   | EXT 男性               | S05/01/01        | 93     | 未登録          |            | 表示         |   |

先頭へ

| 🗖 🌸 วช     | がる家族 >                 | × +                         |                      |         |        |        |                     |     |        | -        | D     | ×   |
|------------|------------------------|-----------------------------|----------------------|---------|--------|--------|---------------------|-----|--------|----------|-------|-----|
| ← C        | https://staff.tsunaga  | a <b>ru-kazoku.jp</b> /user | List                 |         |        | 2      | A <sup>™</sup> ⊕ tô | S   | (3   ≦ | Ē        | ۲     |     |
| 000        | ながる家族                  | 🔏 利用者                       | 1 事業所                | 阿 お知らせ  | ▶ 利用請求 | ₩ テスト事 | 業所グループ              | 8   | つながる家族 | 矢 管理者    | 1     | Î   |
| 利用者        |                        |                             |                      | 利用者選    | 訳      |        |                     |     |        | ×        |       |     |
| 利用者        | 利用者名                   |                             | 連携元                  | システム    |        | アカウン   | トステータス              | 利用者 | の表示設定  |          | 市設    |     |
| 13/13 14 9 | <b>へ</b> <sub>検索</sub> |                             | Q †                  | 食索      |        |        | *                   | 表示  | Ŧ      |          | z y h | II. |
| 利用者名       | t                      | 1                           | 確認                   |         |        | _      |                     |     |        |          |       | 1   |
|            | ● つながる 太郎              | · [男性]                      | 以下の利用者のパ             | スワードをリセ | ットします。 |        |                     | 表示  |        | 示        | -     |     |
| つながる       | ○ つながる 花子              | 子(女性)                       | ・つなかる 太郎<br>よろしいですか? |         |        |        |                     | 表示  |        | 表        |       | L   |
| つながる       | ○ つながる 次郎              | 8 男性                        |                      |         |        |        | 1                   | 表示  |        | 表        |       |     |
| つながる       | ○ つながる 綾子              | 子(女性)                       |                      |         | キャンセル  | ок     |                     | 表示  |        | 表        |       |     |
| つながる       | ○ つながる 三郎              | 8 男性)                       | ほのし                  | ぽのNEXT  |        | 本登録    | Ð                   | 表示  |        | 表        |       |     |
| つながる       |                        |                             |                      |         |        |        |                     |     |        |          |       |     |
| つながる       |                        |                             |                      |         |        |        | 閉じる                 |     | 選択     | <b>)</b> |       |     |
| つながる H     | 1台 ほのぼのNEX             | T (男性)                      | S05/01/01            | 9       | 3      |        | 未登録                 |     |        | 表        |       |     |

**4** 新しいパスワード①を控え、[OK] ②をクリックします。

## 参考

表示されたパスワードは「仮パスワード」です。仮パスワードをご家族にお知らせし、「つながる家族アプリ」で新しいパスワードの設定を行っていただく必要があります。

PAGE 先頭へ

| <ul> <li>* つながる 家族</li> </ul> | ×                                       | +                |           |             |                         |                |         | - 0    | × |
|-------------------------------|-----------------------------------------|------------------|-----------|-------------|-------------------------|----------------|---------|--------|---|
| ← C (≙)                       | https:// <mark>staff.tsunagaru-k</mark> | azoku.jp/userLis | st        |             | <i>₽</i> A <sup>№</sup> | @ 60 B         | G (     | : 🛈 😩  |   |
| 🙂 つなか                         | べる家族 😤                                  | 利用者              | 1 事業所     | お知らせ 📄 利用請  | 求 テスト事業                 | ffグループⅠ €      | 9 つながる家 | 族管理者 ぞ | Ð |
| 利用者一覧                         |                                         |                  |           |             |                         |                |         |        |   |
| 利用者数:7名                       |                                         |                  |           | アカウントステータ   | ス変更利用者の                 | )<br>表示設定切替    | ログイ     | ンIDを確認 |   |
|                               |                                         |                  | 確認        |             |                         |                | パスワ     | ードリセット |   |
| 利用者名                          | 連携元システム                                 | 性別               | 生年 パスワー   | ドをリセットしました。 | メールアド フ<br>レス -         | プカウントステ<br>-タス | PDF出力   | 表示     |   |
|                               |                                         |                  | 新しいパす。    | スワードは以下になりま |                         | -              |         | 表示,    | - |
| つながる 玲子                       | ほのぼのNEXT                                | 女性               | S05/      | ſ           |                         |                |         | 表示     |   |
| つながる 太郎                       | ほのぼのNEXT                                | 男性               | S05/      | ⊐ ピ-        | 🖍 tun…                  | 本登録            |         | 表示     |   |
| つながる 花子                       | ほのぼのNEXT                                | 女性               | S05/      |             | 2 tun…                  | 本登録            |         | 表示     |   |
| つながる 次郎                       | ほのぼのNEXT                                | 男性               | S05/      |             | tun…                    | 本登録            |         | 表示     |   |
| つながる 綾子                       | ほのぼのNEXT                                | 女性               | S05/01/01 | 93          | 🖋 tun…                  | 本登録            |         | 表示     |   |
| つながる 三郎                       | ほのぼのNEXT                                | 男性               | S05/01/01 | 93          | 💉 tun…                  | 本登録            |         | 表示     |   |
|                               |                                         |                  |           |             |                         |                |         |        |   |

参考

つながる家族アプリでパスワードを再設定する

1. [ログインID] [パスワード] ①を入力します。 パスワードには「仮パスワード」を入力します。

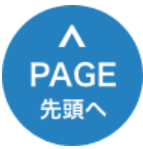

2. [ログイン] ②をタップします。

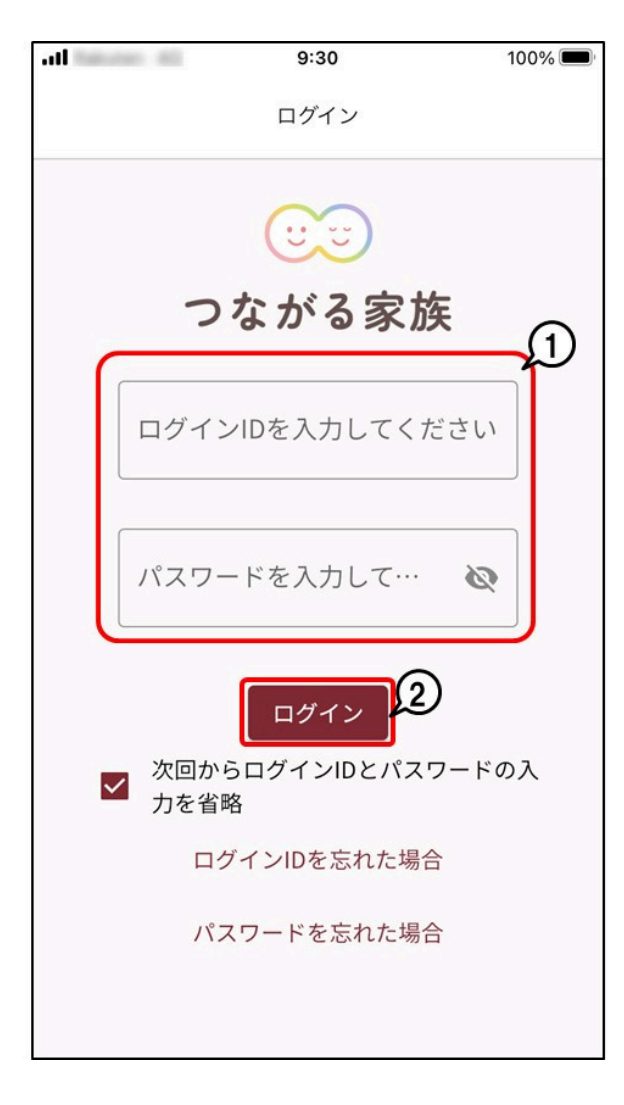

3. [現在のパスワード] ①に仮パスワードを入力し、 [新しいパスワード] ②に任意の利用したいパス ワードを入力します。

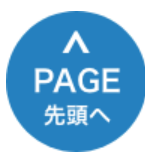

4. [変更] ③をタップします。

| <ul> <li>・・・・・・・・・・・・・・・・・・・・・・・・・・・・・・・・・・・・</li></ul>                                                                                                    | <ul> <li>うながる家族</li> <li>パスワード変更</li> <li>パスワードは6-20文字の半角英数字、<br/>アンダーバー()、ハイフン(-)で<br/>入力してください。</li> <li>たのパスワード (20)</li> <li>パスワードを表示する</li> <li>パスワードを表示する</li> <li>パスワードを表示する</li> <li>ハパスワードの再入力 (20)</li> </ul>                                                                                                    | <ul> <li>         ・・・・・・・・・・・・・・・・・・・・・・・・・・・・・</li></ul>                                                                                                    |                                                         | 5.54                                                                | 100% 🔳                        |
|----------------------------------------------------------------------------------------------------|----------------------------------------------------------------------------------------------------|----------------------------------------------------------------------------------------------------|---------------------------------------------------------|---------------------------------------------------------------------|-------------------------------|
| <ul> <li>× パスワード変更</li> <li>ダアンダーバー()、ハイフン(-)で<br/>入力してください。</li> <li>現在のパスワード (20)</li> <li>リパスワード (20)</li> <li>リパスワード (20)</li> <li>パスワードを表示する</li> <li>パスワード強度が強いため、不正利用の危険性は低いてす。</li> <li>パスワードを表示する</li> <li>新しいパスワードの再入力 (20)</li> </ul> | く パスワード変更 変更 パスワードは6~20文字の半角英数字、 アンダーバー()、ハイフン(-)で 入力してください。   注在のパスワード の   うパスワード の   うパスワード の   うパスワード の   ういパスワード の   ういパスワード の   ういパスワード の   ういパスワードの   ういパスワードの   ういパスワードの   ういパスワードの   ういパスワードの   ういパスワードの   ういパスワードの   ういパスワードの   ういパスワードの   ういパスワードの   ういパスワードの   ういパスワードの   ういパスワードの   ういパスワードの   ういパスワードの   ういパスワードの   ういパスワードの   ういパスワードの   ういパスワードの   ういパスワードの   ういパスワードの   ういパスワードの   ういパスワードの   ういパスワードの   ういパスワード   ういパスワード   ういパスワード   ういパスワード   ういパスワード   ういパスワード   ういパスワード   ういパスワード   ういパスワード   ういパスワード   ういパスワード   ういパスワード   ういパスワード   ういパスワード   ういパスロー   ういパスロー   < | <ul> <li>× パスワード変更</li> <li>ダ更</li> <li>パスワードは6~20文字の半角英数字、<br/>アンダーバー()、ハイフン(-)で<br/>入力してください。</li> <li>現在のパスワード (20)</li> <li>リパスワード (20)</li> <li>パスワードを表示する</li> <li>パスワード強度が強いため、不正利用の危険性は低いです。</li> <li>パスワードを表示する</li> <li>新しいパスワードの再入力 (20)</li> <li>(スワード強度が強いため、不正利用の危険性は低いです。</li> </ul> |                                                         | つながる家族                                                              | <br>(3                        |
| パスワードは6~20文字の半角英数字、<br>アンダーバー()、ハイフン(-)で<br>入力してください。<br>現在のパスワード ②3<br>●●●●●●●<br>□ パスワードを表示する<br>新しいパスワード ③3<br>●●●●●●●●●●<br>パスワード強度が強いため、不正利用の危険性は低いて<br>す。<br>□ パスワードを表示する<br>新しいパスワードの再入力 ③3                                               | パスワードは6~20文字の半角英数字、<br>アンダーバー()、ハイフン(-)で<br>入力してください。 (1) (注在のパスワード (20) (注) (注) (注) (注) (注) (注) (注) (注) (注) (注                                                                                                    | パスワードは6~20文字の半角英数字、<br>アンダーバー()、ハイフン(-)で<br>入力してください。                                                                                                    | ×                                                       | パスワード変更                                                             | 変更                            |
| 現在のパスワード 🛛                                                                                                    | <ul> <li>在のパスワード (20)</li> <li>パスワードを表示する</li> <li>しいパスワード (20)</li> <li>しいパスワード (20)</li> <li>スワード強度が強いため、不正利用の危険性は低いで</li> <li>パスワードを表示する</li> <li>しいパスワードの再入力 (20)</li> </ul>                                                                                                    | 現在のパスワード Ø3                                                                                                    | パス<br>アン                                                | ワードは6~20文字の半角<br>/ダーバー(_)、ハイフン<br>入力してください。                         | 9英数字、<br>ン(-)で<br><b>(1</b> ) |
| <ul> <li>・・・・・・・・・・・・・・・・・・・・・・・・・・・・・・・・・・・・</li></ul>                                                                                                    | <ul> <li>パスワードを表示する</li> <li>ルパスワード (20)</li> <li>しいパスワード (20)</li> <li>スワード強度が強いため、不正利用の危険性は低いで</li> <li>パスワードを表示する</li> <li>しいパスワードの再入力 (20)</li> </ul>                                                                                                    | <ul> <li>・・・・・・・・・・・・・・・・・・・・・・・・・・・・・・・・・・・・</li></ul>                                                                                                    | 現在のパ                                                    | スワード 🚳                                                              |                               |
| <ul> <li>□ パスワードを表示する</li> <li>新しいパスワード Ø須</li> <li>●●●●●●●●●●</li> <li>パスワード強度が強いため、不正利用の危険性は低いすす。</li> <li>□ パスワードを表示する</li> <li>新しいパスワードの再入力 Ø須</li> <li>●●●●●●●●●●</li> </ul>                                                                | ] パスワードを表示する<br><b>しいパスワード Ø</b><br>●●●●●●●●●<br>スワード強度が強いため、不正利用の危険性は低いで<br>] パスワードを表示する<br><b>しいパスワードの再入力 Ø</b><br>●●●●●●●●●                                                                                                    | <ul> <li>□ パスワードを表示する</li> <li>新しいパスワード Ø須</li> <li>●●●●●●●●●●</li> <li>パスワード強度が強いため、不正利用の危険性は低いです。</li> <li>□ パスワードを表示する</li> <li>新しいパスワードの再入力 Ø須</li> <li>●●●●●●●●●●</li> <li>パスワード強度が強いため、不正利用の危険性は低いです。</li> </ul>                                                                              |                                                         |                                                                     |                               |
| 新しいパスワード                                                                                                    | <ul> <li>しいパスワード (20)</li> <li>スワード強度が強いため、不正利用の危険性は低いで</li> <li>パスワードを表示する</li> <li>しいパスワードの再入力 (20)</li> </ul>                                                                                                    | 新しいパスワード                                                                                                    | □ パスワ                                                   | ードを表示する                                                             |                               |
| ●●●●●●●●●●<br>パスワード強度が強いため、不正利用の危険性は低いす<br>す。<br>□ パスワードを表示する<br>新しいパスワードの再入力 必須<br>●●●●●●●●●●                                                                                                    | スワード強度が強いため、不正利用の危険性は低いで<br>] パスワードを表示する<br>こしいパスワードの再入力 Ø須                                                                                                    | <ul> <li>・・・・・・・・・・・・・・・・・・・・・・・・・・・・・・・・・・・・</li></ul>                                                                                                    | 新しいパ                                                    | スワード 👧                                                              |                               |
| パスワード強度が強いため、不正利用の危険性は低いす<br>す。                                                                                                    | スワード強度が強いため、不正利用の危険性は低いで<br>)<br>パスワードを表示する<br>しいパスワードの再入力 @須                                                                                                    | パスワード強度が強いため、不正利用の危険性は低いで<br>す。                                                                                                    |                                                         |                                                                     |                               |
| パスワード強度が強いため、不正利用の危険性は低いす<br>す。                                                                                                    | スワード強度が強いため、不正利用の危険性は低いで<br>)<br>) パスワードを表示する<br>しいパスワードの再入力 Ø須                                                                                                    | パスワード強度が強いため、不正利用の危険性は低いで<br>す。<br>パスワードを表示する<br>新しいパスワードの再入力 (20)<br>・・・・・・・・・・・・・・・・・・・・・・・・・・・・・・・・・・・                                                                                                    |                                                         |                                                                     |                               |
| <ul> <li>□ パスワードを表示する</li> <li>新しいパスワードの再入力 必須</li> <li>●●●●●●●●●●●</li> </ul>                                                                                                    | ] パスワードを表示する<br>らしいパスワードの再入力<br>◎●●●●●●●●●                                                                                                    | <ul> <li>□ パスワードを表示する</li> <li>新しいパスワードの再入力 Ø須</li> <li>●●●●●●●●●●</li> <li>パスワード強度が強いため、不正利用の危険性は低いです。</li> </ul>                                                                                                    | パスワード                                                   | 強度が強いため、不正利用の                                                       | 0危険性は低いで                      |
| 新しいパスワードの再入力 🚳                                                                                                    | iしいパスワードの再入力 <b>፼</b><br>●●●●●●●●●●                                                                                                    | 新しいパスワードの再入力 🚳                                                                                                    | す。                                                      |                                                                     |                               |
| •••••                                                                                                    | ••••••                                                                                                    | ●●●●●●●●●●●●<br>パスワード強度が強いため、不正利用の危険性は低い<br>す。                                                                                                    | す。                                                      | <b>ルードを表示する</b>                                                     |                               |
|                                                                                                    |                                                                                                    | パスワード強度が強いため、不正利用の危険性は低い<br>す。                                                                                                    | す。<br>□ パスワ<br>新しいパ                                     | <sup>ッードを表示する</sup><br>ス <b>ワードの再入力 (</b> 237                       |                               |
| <b>)</b>                                                                                                    |                                                                                                    | パスワード強度が強いため、不正利用の危険性は低い<br>す。                                                                                                    | す。<br>□ パスワ<br>新しいパ                                     | <sup>ッードを表示する</sup><br>ス <b>ワードの再入力 (88</b><br>)●●●●●               |                               |
| パスワード強度が強いため、不正利用の危険性は低い                                                                                                    | スワード強度が強いため、不正利用の危険性は低いと                                                                                                    | 9.                                                                                                    | す。<br>□ パスワ<br>新しいパ                                     | <sup>ッードを表示する</sup><br>ぷ <b>スワードの再入力 ⑧</b><br>♪●●●●●●               | )<br>                         |
| 9.^                                                                                                    |                                                                                                    |                                                                                                    | す。<br>□ パスワ 新しいパ<br>・・・・・・・・・・・・・・・・・・・・・・・・・・・・・・・・・・・ | クードを表示する<br>ス <b>ワードの再入力 ⑧</b><br>●●●●●●●<br>強度が強いため、不正利用の          | の危険性は低い、2                     |
|                                                                                                    |                                                                                                    |                                                                                                    | す。<br>□ パスワ<br>新しいパ<br>●●●●●<br>パスワード:<br>す。            | <sup>2</sup> ードを表示する<br><b>スワードの再入力 </b><br>●●●●●●<br>強度が強いため、不正利用の | の危険性は低い、                      |

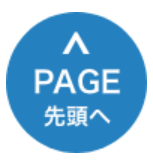